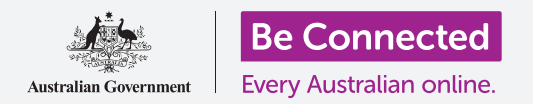

## iPad de Apple: Servicios de localización en la nube

Cómo pueden ayudarle iCloud y la aplicación Buscar mi a localizar su iPad y a sus amigos.

Su ID de Apple incluye un servicio gratuito llamado iCloud que le permite compartir su ubicación con su familia y amigos, y le ayuda a encontrar su iPad si este se pierde.

#### ¿Qué necesita?

Antes de comenzar el curso, compruebe que su iPad esté completamente cargado y que tiene la última versión del sistema operativo.

Necesitará una conexión a Internet a través de una red WiFi doméstica o de una cuenta para la tablet con un plan de datos, y deberá iniciar sesión en su cuenta del ID de Apple con su dirección de correo electrónico y su contraseña.

### Cómo explorar las funcionalidades de localización de iCloud

Desde la pantalla de **Inicio (Home)**, busque el icono **Ajustes (Settings)** y púlselo para abrirlo. Como ha iniciado sesión en su iPad con su ID de Apple, se mostrará su nombre de usuario en la parte superior.

- **1.** Toque su nombre de usuario para abrir la pantalla del **ID de Apple (Apple ID)**.
- 2. Busque **Buscar mi (Find My)** en la lista de opciones a la derecha de la pantalla y pulse sobre ella.
- En el menú Buscar mi (Find My) que aparece, toque el botón de activación situado junto a Buscar mi iPad (Find My iPad) para activar el servicio. El botón se desplazará hacia la derecha y cambiará de color. Una vez activado, aparecerán nuevas opciones.

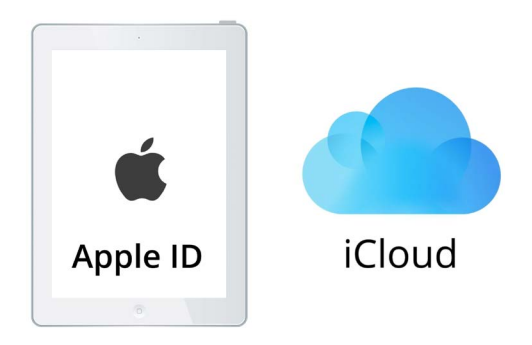

iCloud le puede ayudar a localizar su iPad si este se pierde

4. Buscar mi red (Find My network) es un servicio especial que le permite encontrar el iPad incluso si se le ha agotado la batería o si no tiene señal para datos móviles ni WiFi. Toque el botón de activación para habilitar la función Buscar mi red (Find My network).

## iPad de Apple: Servicios de localización en la nube

# Cómo probar el funcionamiento del servicio Buscar mi

Para probar el funcionamiento del servicio **Buscar mi** (**Find My**), abra el navegador web en una computadora, escriba **iCloud.com** e inicie sesión con su ID de Apple.

La ubicación de su iPad aparecerá en un mapa, y en los cursos sobre **Cómo compartir fotos y ubicación con la nube (Sharing photos and location with the cloud)** encontrará cómo hacerlo con una computadora de sobremesa o portátil Apple.

# Cómo prepararse para compartir su ubicación con sus amigos.

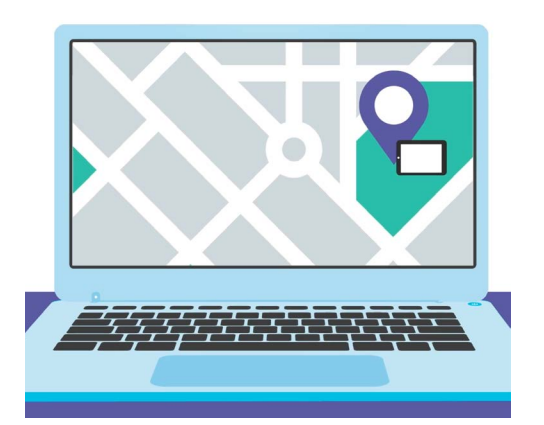

La aplicación Buscar mi (Find My) le permite usar el navegador web de su computadora para encontrar la ubicación del dispositivo perdido en un mapa

Asegúrese de que en el iPad todavía se muestra el menú **Buscar mi iPad (Find My iPad)**.

- 1. En la esquina superior izquierda, toque la flecha **Atrás (Back)** para volver a la pantalla con las opciones de **Buscar mi (Find My)**.
- Debajo de Buscar mi iPad (Find My iPad), verá Mi ubicación (My Location).
  A la derecha, verá Este dispositivo (This Device). Esta opción quiere decir que se usará su iPad para indicar su ubicación en un mapa.
- **3.** Si tiene un iPad o una computadora Mac, puede cambiar su ubicación a cualquiera de estos dispositivos. Sin embargo, como es más probable que se lleve el iPad consigo cuando sale de casa, es una buena idea usar el iPad para mostrar su ubicación.
- Debajo de Mi ubicación (My Location) está Compartir mi ubicación (Share My Location).

Toque el botón de activación para habilitar esta función.

Si activa **Compartir mi ubicación (Share My Location)** no quiere decir que todo el mundo va a poder ver ahora su ubicación. Lo que hace es permitirle compartir su ubicación con determinadas personas a través de la aplicación **Buscar mi (Find My)**. Para que su familia y amigos puedan ver su paradero en sus iPads o iPhones, tienen que iniciar sesión en sus dispositivos Apple con sus propios ID de Apple.

**5.** Pulse el botón **Inicio (Home)** para volver a la pantalla de inicio.

## iPad de Apple: Servicios de localización en la nube

#### Cómo compartir su ubicación

Primeramente, toque el icono de la aplicación **Buscar mi (Find My)** en la pantalla de inicio para abrir la aplicación. En el mapa, un punto azul le mostrará la ubicación actual de su iPad. Es posible que primero tenga que tocar el icono **Yo (Me)** en la parte inferior derecha de la pantalla. Recuerde que el punto azul del mapa es la ubicación de su iPad. Si sale y deja el iPad en casa, cualquier persona con quien esté compartiendo su ubicación la verá como si aún estuviera en casa.

- Toque el icono Personas (People) a la izquierda de la pantalla para ver una lista de personas con las que está compartiendo su ubicación o para comenzar a compartirla.
- Si no está compartiendo su ubicación con nadie, toque Comenzar a compartir ubicación (Start Sharing Location) para abrir la página Compartir mi ubicación (Share My Location).
- **3.** Introduzca un nombre o un teléfono celular o móvil de contacto en el campo **Para (To)**, y a continuación pulse **Enviar (Send)**.

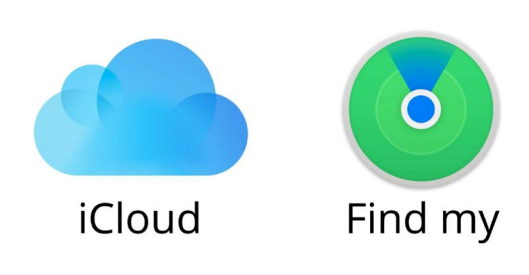

La aplicación Buscar mi (Find My) funciona junto con iCloud para compatir su ubicación con otros

**4.** Si esa persona no usa un dispositivo Apple, seguramente recibirá un mensaje advirtiendo que dicha persona no parece estar usando la aplicación **Buscar mi**.

**La aplicación Buscar mi (Find My)**, que sirve para compartir la ubicación, solo funciona con dispositivos Apple.

Si sabe que su amigo tiene un iPad o un iPhone y sigue viendo este mensaje, es posible que su amigo tenga el teléfono apagado o que simplemente no esté conectado a Internet en este momento.

- 5. Comparta su ubicación pulsando **OK** y a continuación **Enviar (Send)**.
- 6. Aparecerá una ventana emergente que le preguntará si desea Compartir durante una hora (Share for One Hour), Compartir hasta el final del día (Share Until End of Day) o Compartir indefinidamente (Share Indefinitely). Pulse la opción que desee.
- 7. Se cerrará la página **Compartir mi ubicación (Share My Location)** y verá de nuevo el mapa de la aplicación **Buscar mi (Find My)**.

El nombre del contacto estará en la lista del panel **Personas (People)**, con una nota que diga que esa persona Puede ver su ubicación (Can see your location). Usted no podrá ver la ubicación de esa persona hasta que esta la comparta con usted.

## iPad de Apple: Servicios de localización en la nube

### Cómo dejar de compartir su ubicación

Si desea dejar de compartir su ubicación con alguien, siga los siguientes pasos:

- 1. Toque el nombre de esa persona en el panel **Personas (People)**.
- Desplácese hacia abajo por el panel hasta que vea
  Dejar de compartir mi ubicación (Stop Sharing My Location) en color rojo.
- **3.** Pulse en **Dejar de compartir mi ubicación (Stop Sharing My Location)** y púlselo de nuevo en el panel de confirmación que aparece.

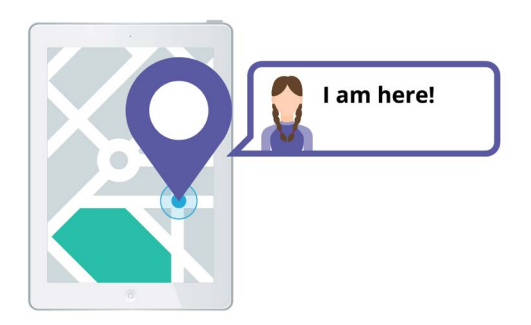

Permitir a otros saber dónde se encuentra puede hacer que se sienta más seguro

#### Cómo aceptar un ofrecimiento para compartir ubicación

Si alguien le ofrece compartir su ubicación con usted, aparecerá una notificación en la parte superior de la pantalla y en la parte inferior se abrirá el panel Personas (People). Para aceptar el ofrecimiento:

- **1.** Pulse el botón **Compartir (Share)**.
- **2.** También recibirá una notificación si alguien cambia su ubicación.
- **3.** Toque el botón **Inicio (Home)** para volver a la pantalla de inicio.